# **Guide to Payment Transfer**

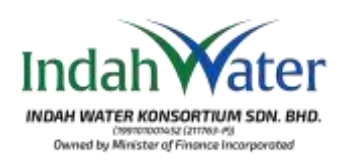

Visit our page at https://customerportal.iwk.com.my/ and log in using your credentials. If you haven't registered on the Customer Portal yet, please proceed with the registration.

Layari laman sesawang di https://customerportal.iwk.com.my/ dan terus log masuk dengan kata laluan anda. Pastikan anda sudah berdaftar dalam Portal Pelanggan dan jika belum, sila teruskan dengan pendaftaran Portal Pelanggan.

| + + 0 & X satisfies       | Page Section 4   |                                                                                                    |                           |                             |                              | A.4                             | 0 0 0                         |
|---------------------------|------------------|----------------------------------------------------------------------------------------------------|---------------------------|-----------------------------|------------------------------|---------------------------------|-------------------------------|
| andati Water customen min | TW:              | FORMATION                                                                                                    |                           |                             |                              |                                 | 4 -                           |
|                           | Fund Description | entralisation to per<br>based of the sound accessing to<br>designed the thread accessing to<br>designed the thread accessing to<br>designed the thread accessing to<br>designed the thread accessing to<br>designed the thread accessing to the thread accessing<br>to the thread accessing to the thread accessing to<br>the thread accessing to the thread accessing to<br>the thread accessing to the thread accessing to the thread accessing<br>to the thread accessing to the thread accessing to the thread accessing<br>to the thread accessing to the thread accessing to the thread accessing<br>to the thread accessing to the thread accessing to the thread accessing<br>to the thread accessing to the thread accessing to the thread accessing<br>to the thread accessing to the thread accessing to the thread accessing<br>to the thread accessing to the thread accessing to the thread accessing<br>to the thread accessing to the thread accessing to the thread accessing to the thread accessing to the thread accessing<br>to the thread accessing to the thread accessing to the |                           |                             |                              |                                 |                               |
| Member Profile            |                  |                                                                                                    | 1. Click<br><i>Klik</i> ( | : on 'e-Subr<br>pada 'e=Sub | nission' and<br>bmission' da | select 'Payme<br>n pilih "Payme | nt Transfer'<br>ent Transfer' |
|                           |                  |                                                                                                    |                           |                             |                              |                                 |                               |
|                           |                  |                                                                                                    |                           |                             |                              |                                 |                               |
|                           |                  |                                                                                                    |                           |                             |                              |                                 | interes.                      |
| Installed Constant        |                  |                                                                                                    | Then All Assessed         | and the discount in.        | Name and Address of State    |                                 |                               |

| · · · · ·                                  | 19 mmm 13                                                                                                    | 1.0 D 1 0                                                                                                    |
|--------------------------------------------|----------------------------------------------------------------------------------------------------|----------------------------------------------------------------------------------------------------|
| Incluit Water Customen matta               | A AND AND A ANALYSIA - AND A ANALYSIA                                                                                                    | 4 3                                                                                                    |
| e-Submission                               |                                                                                                    |                                                                                                    |
| Co-                                        |                                                                                                    | HI THERE<br>An and a second the second the second<br>Compare William Advances<br>Compare William Advances<br>Compare William Advances                                                                                                    |
| -                                          |                                                                                                    | Annual Francisco<br>Annual Francisco<br>Schlar Hallog Parallel<br>Hanna Francisco<br>Hanna Francisco |
| er et a herre specif<br>Die Frysnel Taunke | <ul> <li>Second Second Sec</li></ul> |                                                                                                    |
| anarran 1                                  |                                                                                                    |                                                                                                    |
|                                            | 2. Ensure all det<br>Account Num<br>Instalment Pla<br>list, please ad<br>Pastikan semu<br>Pembetungan                                                                                                    | ails are correct and select the Sewerage<br>ber (SAN) for which you intend to apply for ar<br>an. If the SAN is not available in the drop-dow<br>d it on the Member Account page.<br>wa butiran adalah betul dan pilih Nombor Aka<br>n (SAN) yang ingin anda mohon untuk Pelan                                                                                                    |
|                                            | Ansuran. Jika<br>tambah SAN d                                                                                                    | SAN tidak terdapat dalam senarai pilihan, silo<br>di halaman 'Member Account'                                                                                                    |

### **Guide to Payment Transfer**

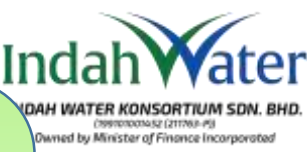

| 3. | Ensure all details are accurately filled in and comply with the     |
|----|---------------------------------------------------------------------|
|    | requirements described in the right panel of this page. Remember to |
|    | enclose clear supporting documents as required. A maximum of five   |
|    | (5) Sewerage Account Numbers (SAN) can be added for payment         |
|    | transfer.                                                           |
|    |                                                                     |

Pastikan semua butiran diisi dengan tepat dan mematuhi keperluan seperti yang dinyatakan dalam panel sebelah kanan halaman ini. Sila sertakan dokumen sokongan yang jelas seperti yang diperlukan.Maksimum lima (5) Nombor Akaun Pembetungan (SAN) boleh ditambah untuk pemindahan bayaran.

| To Design Lines                                                                                                    |                                                                                                    |                                                                              |
|----------------------------------------------------------------------------------------------------|----------------------------------------------------------------------------------------------------|------------------------------------------------------------------------------|
|                                                                                                    |                                                                                                    |                                                                              |
| 0                                                                                                    | <b>0</b>                                                                                                    | ROD AWAMENT TRANSFER                                                         |
| •                                                                                                    | •                                                                                                    | the first build in the second of the second second                           |
|                                                                                                    |                                                                                                    | 1 Comprise the eligibur traveling from 24 Adult to one - Mill Parman Taxonia |
| Map 2 Payment Transfer                                                                                                    |                                                                                                    | 1. Store and attach the formulationage parameters                            |
|                                                                                                    |                                                                                                    | <ul> <li>Entry of Payment Presid with payment details</li> </ul>             |
| · · · · · · · · · · · · · · · · · · ·                                                                                                    | 4.0 0.010                                                                                                    | A local provide the local to the destination of the local sector between     |
|                                                                                                    | the late                                                                                                    |                                                                              |
| - Harman                                                                                                    | Same Providence                                                                                                  | Comment daniel from                                                          |
|                                                                                                    |                                                                                                    |                                                                              |
| the local de later.                                                                                                    |                                                                                                    |                                                                              |
|                                                                                                    |                                                                                                    |                                                                              |
|                                                                                                    |                                                                                                    |                                                                              |
|                                                                                                    |                                                                                                    |                                                                              |
| NEW TRANSPORT TO THE REPORT OF THE REPORT OF                                                                                                    |                                                                                                    |                                                                              |
| ar to fracted                                                                                                    |                                                                                                    |                                                                              |
| Ped -                                                                                                    |                                                                                                    |                                                                              |
| Contract of the Contract of Contract of Co |                                                                                                    |                                                                              |
| Constant for the Constant of Constant of C |                                                                                                    |                                                                              |
| and a second second sec | Denote & Franker                                                                                                 |                                                                              |
|                                                                                                    | 104                                                                                                    |                                                                              |
| and the second second se                                                                                                    |                                                                                                    |                                                                              |
| miner factors and a                                                                                                    |                                                                                                    |                                                                              |
|                                                                                                    |                                                                                                    |                                                                              |
| Concernant Concernent                                                                                                    |                                                                                                    |                                                                              |
| Reprint Control of Control of Con | <ul> <li>Breach &amp; Special"</li> <li>Breach</li> </ul>                                                        |                                                                              |
|                                                                                                    |                                                                                                    |                                                                              |
| Bill for Test and a local base of the second second s                                                                                                    |                                                                                                    |                                                                              |
| @ 100 sectors stritte                                                                                                    |                                                                                                    |                                                                              |
|                                                                                                    |                                                                                                    |                                                                              |
| at the start of the start in the start                                                                                                    |                                                                                                    |                                                                              |
| a language that and the first state that the                                                                                                    |                                                                                                    |                                                                              |
| anayifu tarihe term                                                                                                    |                                                                                                    |                                                                              |
| and the second and the second second s                                                                                                    |                                                                                                    |                                                                              |
| same Fig No. No. manim                                                                                                    |                                                                                                    |                                                                              |
| Property in the second second second second                                                                                                    |                                                                                                    |                                                                              |
|                                                                                                    |                                                                                                    |                                                                              |
|                                                                                                    |                                                                                                    |                                                                              |
|                                                                                                    |                                                                                                    |                                                                              |
|                                                                                                    |                                                                                                    |                                                                              |
|                                                                                                    |                                                                                                    |                                                                              |
|                                                                                                    |                                                                                                    |                                                                              |
|                                                                                                    |                                                                                                    |                                                                              |
|                                                                                                    |                                                                                                    |                                                                              |
| (                                                                                                    | ( mark)                                                                                                    |                                                                              |
|                                                                                                    |                                                                                                    |                                                                              |
| B Hartant Pageant                                                                                                    | and the second second second second second second second second second second second second second second second |                                                                              |
| are been been pre-stree the stage design from the pre-state street at the latest                                                                                                    | and and the descent is instant in the of Instance                                                                |                                                                              |
|                                                                                                    |                                                                                                    |                                                                              |
|                                                                                                    |                                                                                                    |                                                                              |
|                                                                                                    |                                                                                                    |                                                                              |
|                                                                                                    |                                                                                                    |                                                                              |

4. Refund can only be selected if there are no other SAN to which the credit balance can be transferred, and all other SAN under your responsibility have no outstanding balances and have been cleared up to the current month. Pemulangan bayaran hanya boleh dipilih sekiranya tiada SAN lain untuk pemindahan baki kredit, dan semua SAN lain di bawah tanggungjawab anda tidak mempunyai tunggakan serta telah dijelaskan sehingga bulan semasa.

## **Guide to Payment Transfer**

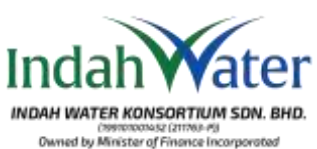

| e-biomostur                                                                                                    |                             |                                                                                                    |
|----------------------------------------------------------------------------------------------------|-----------------------------|----------------------------------------------------------------------------------------------------|
| 0                                                                                                    | 0 0                         |                                                                                                    |
| Seat Service Advance                                                                                                    |                             | The second second second second second second second second second second second second second second second se                                                                                                    |
| Partition of the Partition of the second second                                                                                                    |                             | A ANNO DESCRIPTION OF A REAL PROPERTY AND A REAL PROPERTY AND A RE |
| Espera                                                                                                    | 1 2                         |                                                                                                    |
|                                                                                                    |                             |                                                                                                    |
| and the second second s |                             |                                                                                                    |
| TUTI                                                                                                    |                             |                                                                                                    |
| perchange and                                                                                                    |                             |                                                                                                    |
| 100                                                                                                    |                             |                                                                                                    |
| 10 A                                                                                                    |                             |                                                                                                    |
|                                                                                                    |                             |                                                                                                    |
| 21                                                                                                    |                             |                                                                                                    |
|                                                                                                    |                             |                                                                                                    |
|                                                                                                    |                             |                                                                                                    |
|                                                                                                    |                             |                                                                                                    |
|                                                                                                    |                             |                                                                                                    |
| A *******                                                                                                    | -                           | - Sec. Charles - Sec. 20 -                                                                                                    |
| 4                                                                                                    |                             |                                                                                                    |
|                                                                                                    |                             |                                                                                                    |
|                                                                                                    | 5. A summary will be displa | yed for your reference, followed by an email sent to your                                                                                                    |
|                                                                                                    | Once application is appr    | oved IWK will issue a confirmation letter                                                                                                    |
|                                                                                                    |                             | dingngrkan untuk rujukan anda, dijkuti dangan a malum                                                                                                    |
|                                                                                                    | пиштип ттуказат акаг        | і аграраткан анцак тајакан апаа, анкан аендап е-тег уаг                                                                                                    |

Halaman ringkasan akan dipaparkan untuk rujukan anda, diikuti dengan e-mel yang dihantar ke alamat e-mel berdaftar anda. Setelah permohonan diluluskan, IWK akan mengeluarkan surat pengesahan.

#### IMPORTANT

#### Indah Water

Please note that approval for a Payment Transfer application will only be granted if all requirements are met and is subject to IWK's approval. A refund can only be selected if there are no other SAN to which the credit balance can be transferred, and all other SAN under your responsibility have no outstanding balances and have been cleared up to the current month. IWK reserves the right to reject any submission that does not comply with the stated requirements

#### PENTING

Sila ambil perhatian bahawa kelulusan permohonan Pemindahan Bayaran hanya akan diberikan sekiranya semua keperluan dipenuhi dan tertakluk kepada kelulusan IWK. Pemulangan bayaran hanya boleh dipilih sekiranya tiada SAN lain untuk pemindahan baki kredit, dan semua SAN lain di bawah tanggungjawab anda tidak mempunyai tunggakan serta telah dijelaskan sehingga bulan semasa. IWK berhak untuk menolak sebarang permohonan yang tidak mematuhi keperluan yang ditetapkan